## パスワードのリセット・再設定方法

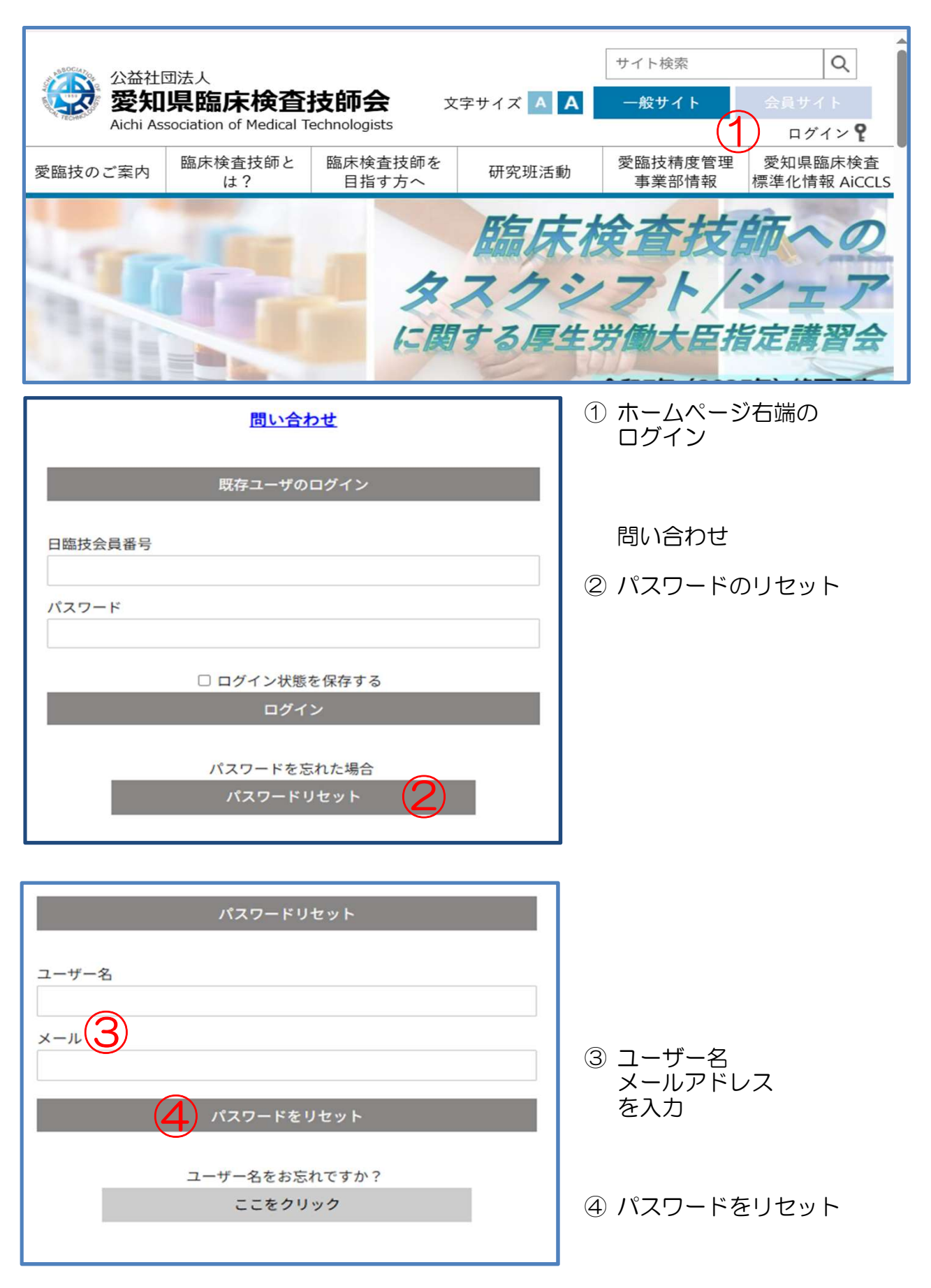

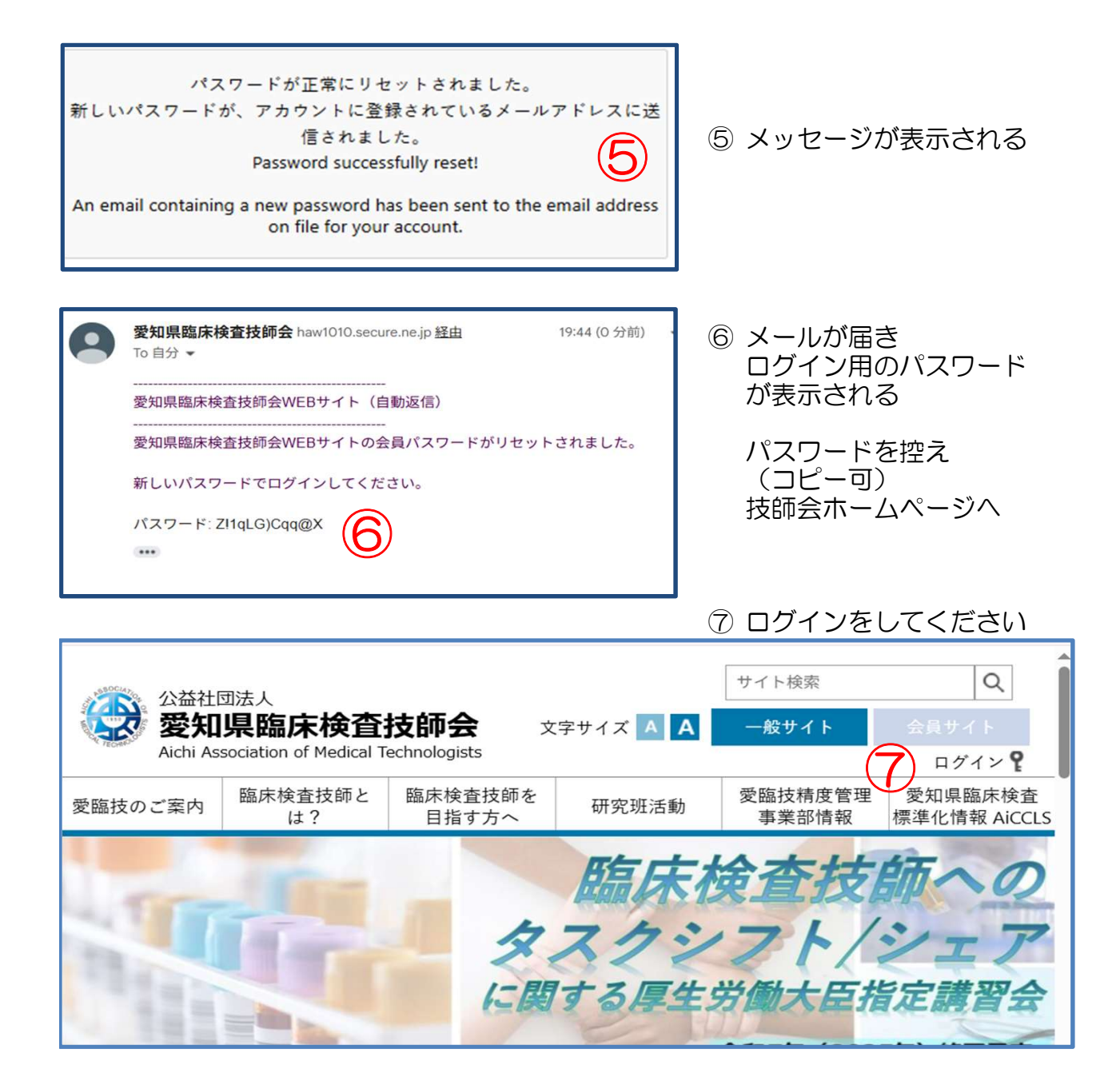

好きなパスワードに変更したい場合は、 ⑧ 名前部分をクリック

| 公益社団法人<br>愛知県臨<br>Aichi Associatio | <b>床検査技師会</b><br>n of Medical Technologists |                  | 文字サイン                   |       | Q<br>ト 会員サイト<br>野 さん 2 ログアウト |
|------------------------------------|---------------------------------------------|------------------|-------------------------|-------|------------------------------|
| 愛臨技のご案内                            | 研究班活動                                       | 愛臨技精度管理<br>事業部情報 | 愛知県臨床検査<br>標準化情報 AiCCLS | 各種手続き | よくあるご質問                      |
|                                    |                                             |                  | 100                     |       |                              |
|                                    |                                             | 1                | K                       |       |                              |
|                                    |                                             | 1119             |                         |       |                              |
|                                    |                                             |                  |                         |       |                              |
| World Cong                         | ress of Blomedi                             | cal Laboratory S | clence                  |       |                              |
|                                    |                                             | 202              |                         |       |                              |

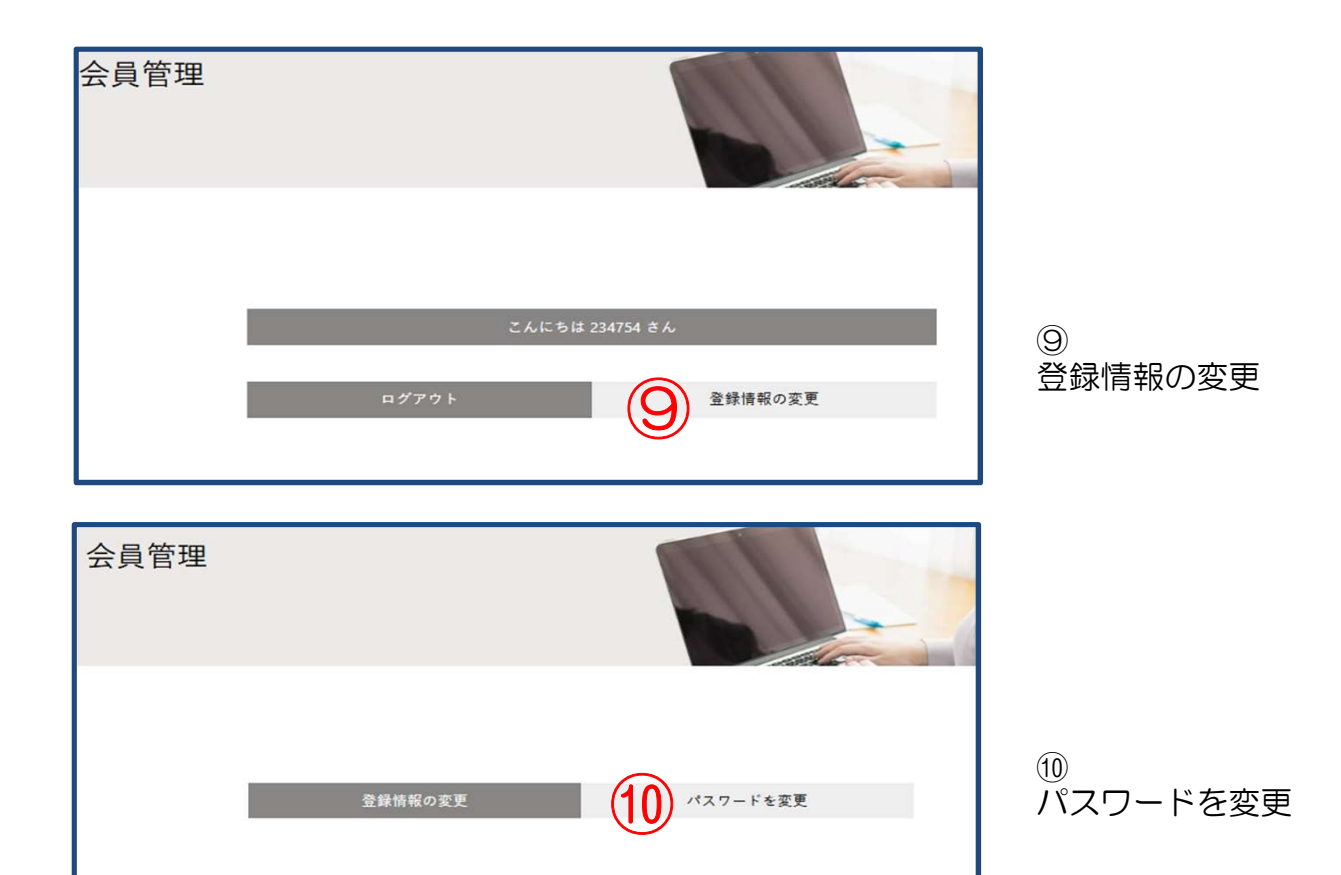

| 会員管理 |                        |          |                      |
|------|------------------------|----------|----------------------|
|      | 新規パスワード<br>新しいパスワードを確認 | パスワードを変更 | ⑪<br>新しいパスワード<br>を設定 |